#### Titulus 5 - Gestione dei file associati a un documento

Caricamento, visualizzazione, modifica e download

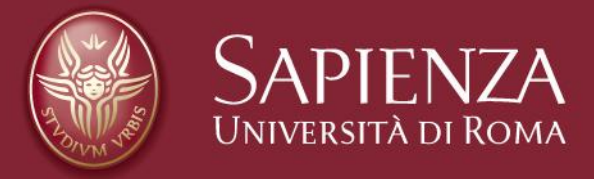

Tutti i diritti relativi al presente materiale didattico ed al suo contenuto sono riservati a Sapienza e ai suoi autori (o docenti che lo hanno prodotto). È consentito l'uso personale dello stesso da parte dello studente a fini di studio. Ne è vietata nel modo più assoluto la diffusione, duplicazione, cessione, trasmissione, distribuzione a terzi o al pubblico pena le sanzioni applicabili per legge

## Caricare i file in un documento da protocollare

In un documento da registrare in Titulus è possibile caricare uno o più file (documento principale e allegati) utilizzando due modalità:

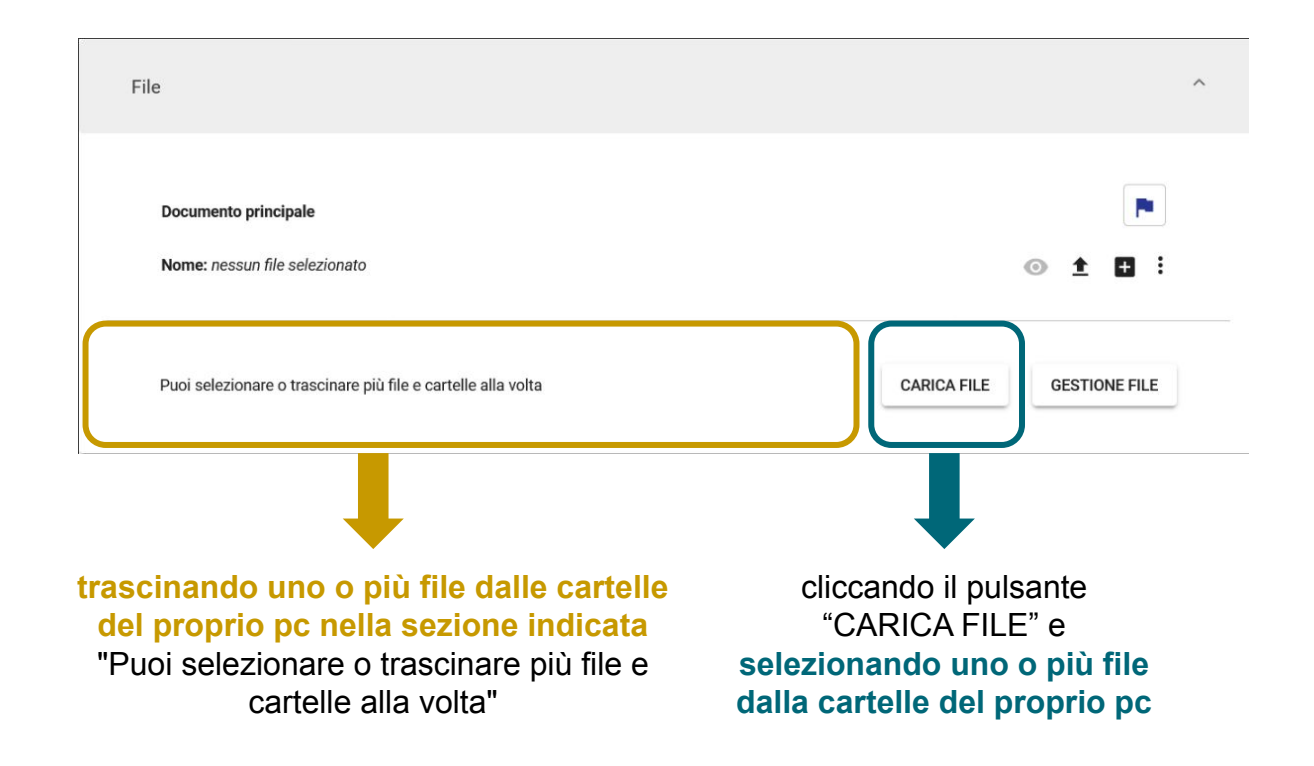

## Caricare i file in un documento da protocollare

Una volta caricato il primo file la sezione si presenta così:

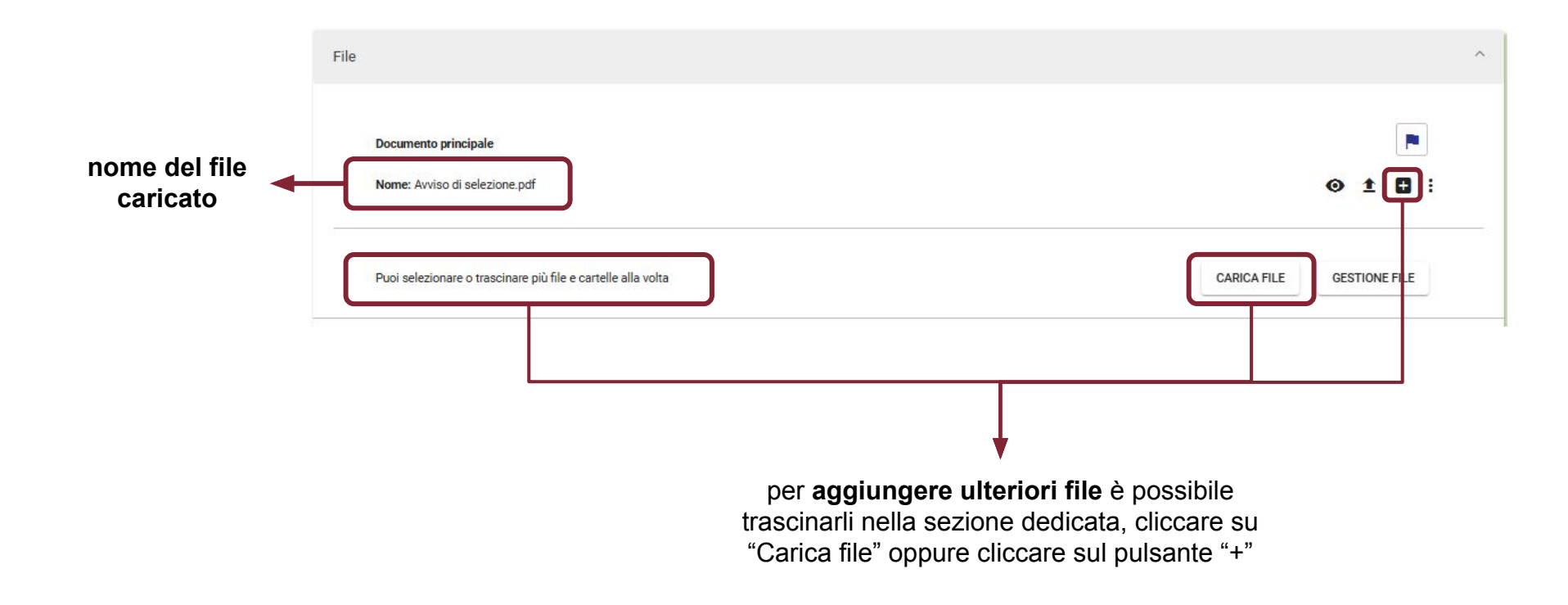

# Distinguere il documento principale dagli allegati

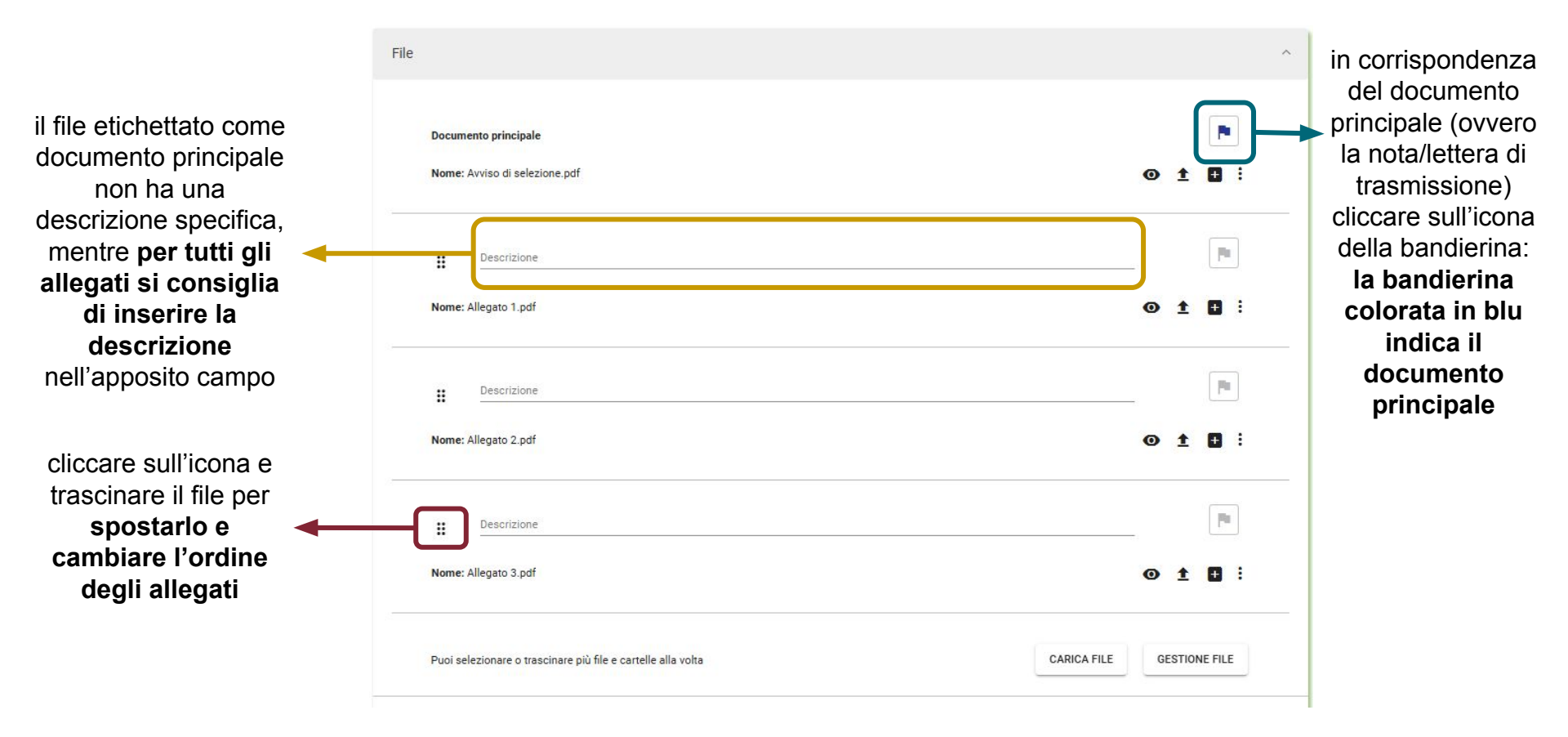

#### Visualizzare i file di un documento protocollato

Dopo aver protocollato un documento con allegati, la visualizzazione proposta da Titulus è questa:

è visibile il documento principale

#### Visualizzare i file di un documento protocollato

Per visualizzare gli allegati cliccare nella sezione "Allegati (numero allegati)":

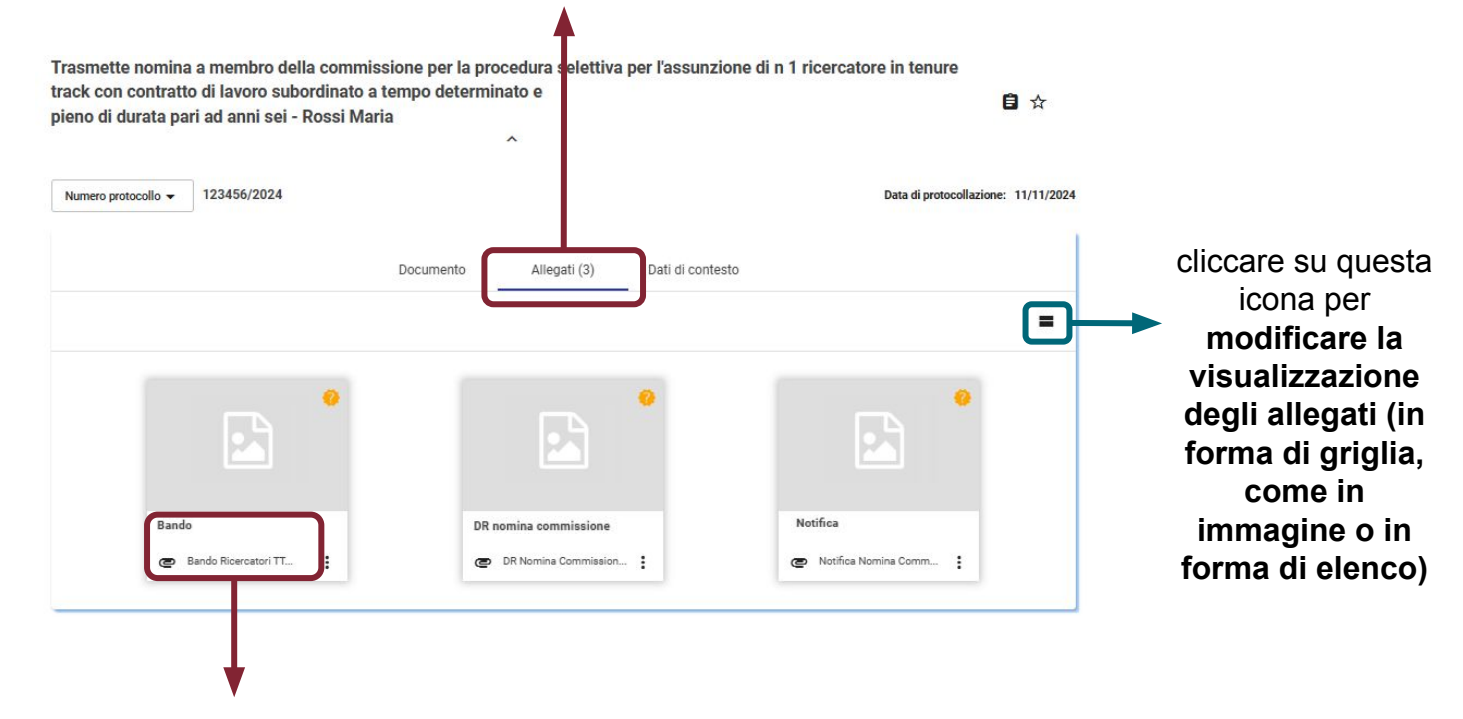

per ogni allegato sono indicati la descrizione (se inserita) e il nome file

## Scaricare i file di un documento protocollato

Dal dettaglio del documento è possibile scaricare, singolarmente o in un'unica soluzione, i file, con o senza segnatura di protocollo (stampigliatura):

| cliccare "Scarica tutti i<br>file" per scaricare<br>contemporaneament<br>e tutti i file<br>(documento principale<br>e allegati), privi di<br>segnatura di<br>protocollo | Trasmette nomina a ma<br>track con contratto di la<br>pieno di durata pari ad | Richiedi pubblicazione<br>Attiva iter<br>Annulla<br>Verifica impronta<br>Scarica tutti i file<br>Scarica metadati DAI<br>Stampa                                            | ione per la procedura selettiva per l'assunzione di n 1 ricercatore i<br>empo determinato e<br>a<br>^                                                                                       | in tenure<br>Ê ☆<br>ata di protocollazione: 11/11/2024                                                            |
|----------------------------------------------------------------------------------------------------|-------------------------------------------------------------------------------|----------------------------------------------------------------------------------------------------|----------------------------------------------------------------------------------------------------|----------------------------------------------------------------------------------------------------|
|                                                                                                    |                                                                               | Documento Allegati (3) Dati di contesto Classificazione: VII/04 - Mansioni e incarichi                                                                                     |                                                                                                    | 2024-URM1SAN-0188917                                                                                              |
|                                                                                                    | Notifica nomina comm                                                          | Anteprima<br>Apri<br>Dettagli Firma<br>Versioni precedenti<br>Scarica file originale<br>Scarica stampigliatu<br>Scarica contenuto<br>Nuova versione<br>Nuova versione omis | su ogni singolo file (docume<br>o allegato) cliccare su "S<br>originale" per scaricare<br>formato originale, privo o<br>oppure "Scarica stampig<br>scaricare il file con seg<br>protocollo" | ento principale<br>Scarica file<br><b>il file nel</b><br><b>di segnatura</b><br>liatura" per<br><b>gnatura di</b> |

\*NB: non è possibile riportare la segnatura di protocollo sui file firmati con firma digitale di tipo CAdES, ovvero con estensione .p7m

#### Modificare i file di un documento

Prima della protocollazione è sempre possibile aggiungere o sostituire file sul documento in bozza.

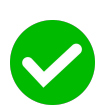

Dopo la protocollazione è possibile inserire file solo se non presenti nel documento originariamente protocollato.

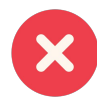

Dopo la protocollazione, se il documento è stato inviato al destinatario tramite PEC o interoperabilità o se si tratta di un documento tra uffici, non è possibile modificare i file associati: occorre redigere un nuovo documento a integrazione/correzione del precedente.

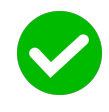

Dopo la protocollazione, se il documento non è stato inviato ai destinatari è possibile aggiungere o sostituire file a ridosso della protocollazione: se si tratta di un documento dell'Amministrazione centrale, l'utente non può operare in autonomia ma deve scrivere a *ufficioprotocollo@uniroma1.it* e chiedere l'intervento del Settore Protocollo, indicando il numero di protocollo e allegando il file corretto da sostituire; nel caso in cui questo sia avvenuto in una AOO diversa dall'Amministrazione centrale (Centro di spesa) il RAD può agire in autonomia.

per **modificare i file di un documento** nei casi indicati occorre attivare la modifica del documento cliccando su questa icona

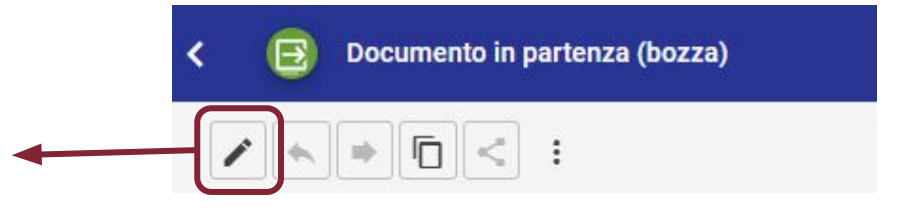

# Grazie per l'attenzione

Per ogni eventuale necessità di approfondimento o per chiarimenti è possibile contattare l'Ufficio Affari generali e gestione documentale all'indirizzo e-mail gestionedocumentale.arag@uniroma1.it